#### **BAB IV**

#### IMPLEMENTASI DAN PEMBAHASAN SISTEM

#### A. Implementasi Sistem

Proses implementasi adalah tahapan untuk merealisasikan rancangan desain yang sebelumnya sudah dibuat, dimana yang tadinya masih berupa kerangka kasar dipetakan menjadi desain yang lebih nyata dan layak digunakan sebagai sistem informasi. Dalam proses implementasi digunakan *software Adobe Dreamweaver CS6* untuk merancang *interface* dan pengolahan *source code*.

## B. Pembahasan Sistem

Sistem yang sudah selesai dibuat harus diuji mulai dari fungsi-fungsi setiap menu dan tampilan program atau *interface*dari sistem yang ada akan menjelaskan tampilan program sesuai kegunaan dan fungsi setiap menu. Untuk pembahasan sistem yaitu sebagai berikut :

#### 1. Halaman Utama

Halaman utama merupakan halaman yang pertama tampil jika diakses melalui *web browser*. Pada halaman utama memuat beberapa menu dan *content*, diantanya adalah menu registrasi, informasi lowongan pekerjaan, dan *login*. Berikut tampilan halaman utama:

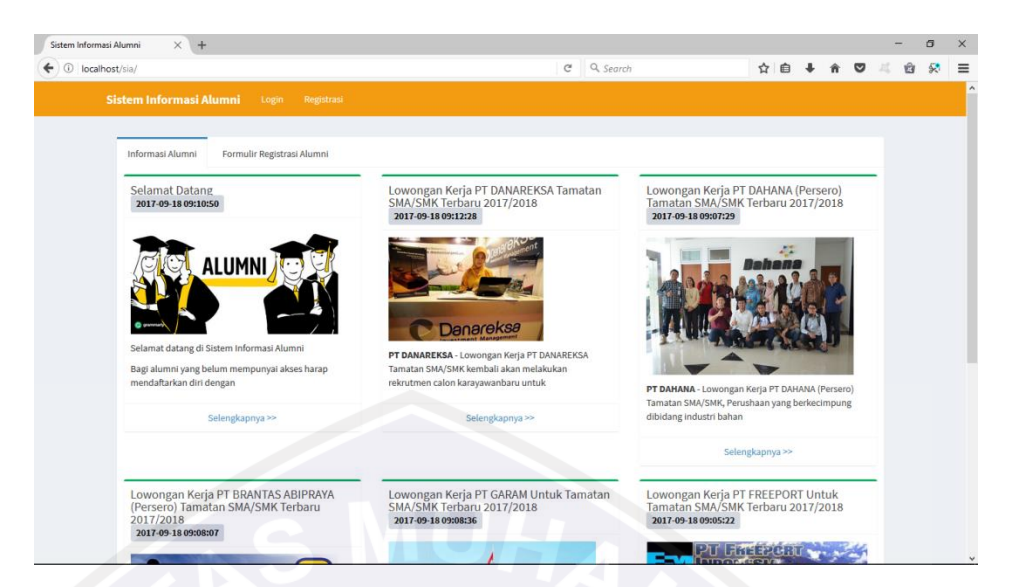

Gambar 4.1 Halaman Utama

```
<div id="myCarousel" class="carousel slide" data-</pre>
ride=<mark>"car</mark>ousel">
<!-- Indicators -->
<li data-target="#myCarousel" data-slide-to="0"
class="active">
<li data-target="#myCarousel" data-slide-to="1"
class="">
<li data-target="#myCarousel" data-slide-to="2"
class="">
<div class="carousel-inner">
<div class="item active">
<img src="./images/slideshow/01.jpg" alt="First
slide">
<div class="container">
<div class="carousel-caption">
<h1>Selamat Datang</h1>
<h3>Aplikasi SIAL(Sistem Informasi Alumni)</h3>
Situs ini merupakan resmi alumni, sebagai
pusat informasi alumni
<a class="btn btn-lg btn-info"
href="./index.php#login"
role="button">Login</a>
</div>
</div>
</div>
<div class="item">
```

```
<img src="./images/slideshow/04.jpg" alt="Second
slide">
<div class="container">
<div class="carousel-caption">
<h1>Berbagai Informasi Terbaru</h1>
yang berkaitan dengan alumni
<a class="btn btn-lg btn-info"
href="./index.php?p=berita" role="button">Lihat
selengkapnya »</a>
</div>
</div>
Dalam fasilitas data alumni, anda dapat
mencari identitas terbaru dari teman-teman
anda...
<a class="btn btn-lg btn-info"
href="./index.php?p=alumni" role="button">Lihat
selengkapnya »</a>
</div>
</div>
</div>
```

#### 2. Halaman Registrasi

Halaman ini digunakan oleh alumni untuk mendaftar atau registrasi ke sistem informasi alumni. Pada halaman ini alumni harus mengisi semua form yang sudah disediakan sesuai dengan kenyataan.

| Sistem Informasi Alumni × +                 |            |         |   | -   | σ | × |
|---------------------------------------------|------------|---------|---|-----|---|---|
| ( Ilocalhost/sia/                           | C Q Search | ☆ 自 ♣ 台 |   | × 0 | 8 | ≡ |
| Sistem Informasi Alumni Login Registrasi    |            |         |   |     |   | î |
|                                             |            |         |   |     |   |   |
| Informasi Alumni Formulir Registrasi Alumni |            |         |   |     |   |   |
| Nama Lengkap dengan gelar                   |            |         |   |     |   |   |
| Alamat Email                                |            |         |   |     |   |   |
| Laki-Laki                                   |            |         | ~ |     |   |   |
| 2010                                        |            |         | ~ |     |   |   |
| Password (min. 8 karakter)                  |            |         |   |     |   |   |
| Ketik Ulang Password                        |            |         |   |     |   |   |
| Nomor Kontak yang bisa dihubungi            |            |         |   |     |   | 1 |
| Alamat Rumah                                |            |         |   |     |   |   |
|                                             |            |         | a |     |   |   |
| Pilih Pekerjaan                             |            |         | ~ |     |   |   |
| instansi anda                               |            |         |   |     |   |   |
|                                             |            |         |   |     |   | ~ |

Gambar 4.2 Halaman Registrasi

```
Source Code :
```

```
<?php
if ($jurusan id == 0) {
   ?>
<div class="container">
<h1>Data Alumni <small>Semua Jurusan</small></h1>
<hr/>
<thead>
Nama
>Alamat
Masuk
Lulus
<th style="width: 80px; text-align:
center;">Detail
</thead>
<?php
           $query = mysql query("SELECT a.*,
b.nama AS jurusan FROM alumni a, jurusan b WHERE
b.id = a.jurusan id ORDER BY b.id ASC, a.nim
ASC");
           while ($row =
mysql fetch array($query)) {
              ?>
<?php echo $row['nim']; ?>
<?php echo $row['nama']; ?>
<?php echo $row['jurusan']; ?>
<?php echo $row['alamat']; ?>
<?php echo $row['tahun masuk']; ?>
```

#### 3. Halaman Login

Halaman*login* berisi *username* dan *password*. Halaman ini bisa diakses oleh alumni maupun *administrator* 

| Sistem Informasi Alu | umni × +                  |  |    |        |     |           |  |    |   |   |       | -      | ٥   | × |
|----------------------|---------------------------|--|----|--------|-----|-----------|--|----|---|---|-------|--------|-----|---|
| ( Iocalhost/         | sia/index.php/login       |  |    |        | G   | Q. Search |  | ☆∎ | • | î | ◙     | 25     | i 😣 | ≡ |
|                      | stem Informasi Alumni     |  |    |        |     |           |  |    |   |   |       |        |     |   |
|                      |                           |  |    |        |     |           |  |    |   |   |       |        |     |   |
|                      |                           |  | Lo | gin Pa | nel |           |  |    |   |   |       |        |     |   |
|                      | Email                     |  |    |        |     |           |  |    |   |   |       |        |     |   |
|                      | narrayord                 |  |    |        |     |           |  |    |   |   |       |        |     |   |
|                      | password                  |  |    |        |     |           |  |    |   |   |       | _      |     |   |
|                      |                           |  |    | Login  |     |           |  |    |   |   |       |        |     |   |
|                      |                           |  |    |        |     |           |  |    |   |   |       |        |     |   |
|                      |                           |  |    |        |     |           |  |    |   |   |       |        |     |   |
|                      |                           |  |    |        |     |           |  |    |   |   |       |        |     |   |
|                      |                           |  |    |        |     |           |  |    |   |   |       |        |     |   |
|                      |                           |  |    |        |     |           |  |    |   |   |       |        |     |   |
|                      |                           |  |    |        |     |           |  |    |   |   |       |        |     |   |
|                      |                           |  |    |        |     |           |  |    |   |   |       |        |     |   |
|                      |                           |  |    |        |     |           |  |    |   |   |       |        |     |   |
|                      |                           |  |    |        |     |           |  |    |   |   |       |        |     |   |
| Co                   | pyright © 2017 Nursyamsi. |  |    |        |     |           |  |    |   |   | Versi | on 0.1 |     |   |

Gambar 4.3 Halaman Login

```
<div class="container">
<h1>Berita <small>dan Informasi Lowongan
Pekerjaan</small></h1>
<hr/>
<div class="row">
<div class="col-sm-9">
<?php
            $query = mysql query("SELECT a.*,
b.nama AS pengguna FROM berita a, pengguna b
WHERE b.id = a.pengguna id ORDER BY a.id DESC
LIMIT 0, 5");
            while ($row =
mysql fetch array($query))
                            ſ
                ?>
<div class="row">
<div class="col-md-3">
<?php
                         if
(file exists('./images/' . $row['gambar'])) {
                             ?>
<img src="./images/<?php echo $row['gambar']; ?>"
class="gambar-berita-thumb img-responsive"/>
<?php
                         }
                         ?>
</div>
<div class="col-md-9">
```

```
<h3 class="berita-judul"><a
href="./index.php?p=berita-detail&id=<?php echo
$row['id']; ?>"><?php echo $row['judul'];
?></a></h3>
<?php echo substr(strip_tags($row['isi']), 0,
300); ?>...
```

#### 4. Halaman Utama Admin

Pada halamanutama admin ada beberapa menu yaitu dashboard, data

| Inform | nasi Alumni X +                     |                       |        |     |           |     |      |         | -     |
|--------|-------------------------------------|-----------------------|--------|-----|-----------|-----|------|---------|-------|
| local  | lhost/sia/index.php/Admin/dashboard | d                     |        | C I | Q. Search | ☆ 自 | ∔ ∩̂ |         | a i   |
|        | Sistem Informasi Alumni             | LogOut Dashboard      |        |     |           |     |      |         |       |
|        |                                     |                       |        |     |           |     |      |         |       |
|        | Selamat Datang di                   | Sistem Informasi      | Alumni |     |           |     |      |         |       |
|        | Prakata Petunjuk S                  | Support               |        |     |           |     |      | 0       |       |
|        | Sistem Informasi Alumni             | and the second second |        |     |           |     |      |         |       |
|        | Setamat memakar aptikasi mi s       | enioga bermamaac      |        |     |           |     |      |         |       |
|        |                                     |                       |        |     |           |     |      |         |       |
|        |                                     |                       |        |     |           |     |      |         |       |
|        |                                     |                       |        |     |           |     |      |         |       |
|        |                                     |                       |        |     |           |     |      |         |       |
|        |                                     |                       |        |     |           |     |      |         |       |
|        |                                     |                       |        |     |           |     |      |         |       |
|        |                                     |                       |        |     |           |     |      |         |       |
|        |                                     |                       |        |     |           |     |      |         |       |
|        |                                     |                       |        |     |           |     |      |         |       |
|        | Copyright © 2017                    |                       |        |     |           |     |      | Version | n 0.: |

alumni, pengaturan, informasi dan user admin.

Gambar 4.4 Halaman Utama Admin

```
<?php
$query = mysql_query("SELECT a.*, b.nama AS
pengguna FROM berita a, pengguna b WHERE b.id =
a.pengguna_id AND a.id = '$id'", $conn) or
die(mysql error());</pre>
```

```
die(mysql_ellol());
$row = mysql_fetch_array($query);
?>
<div class="container">
<h1><?php echo $row['judul']; ?></h1>
Dikirim oleh <?php echo
$row['pengguna']; ?> | Dikirim pada waktu <?php
echo date('d/m/Y H:i',
```

```
strtotime($row['waktu kirim'])); ?> | Terakhir
```

```
diubah <?php echo date('d/m/Y H:i',
strtotime($row['waktu kirim'])); ?>
<hr/>
<div class="row">
<div class="col-sm-9">
<?php
           if (file exists('./images/' .
$row['gambar'])) {
               ?>
<img src="./images/<?php echo $row['gambar']; ?>"
class="gambar-berita-detail img-responsive"/>
<?php
           }
           echo $row['isi'];
            ?>
</div>
<div class="col-sm-3">
<h3 class="berita-sidebar">Berita & Informasi
Lainnya</h3>
<?php
               $querySebelumnya =
mysql query("SELECT * FROM berita ORDER BY id
DESC LIMIT 0, 50");
               while ($rowSebelumnya =
mysql fetch array($querySebelumnya)) {
                   ?>
<a href="./index.php?p=berita-detail&id=<?php</li>
echo $rowSebelumnya['id']; ?>"><?php echo</pre>
$rowSebelumnya['judul']; ?></a>
<?php
               }
mysql free result($querySebelumnya);
                ?>
```

#### 5. Halaman Data Alumni Per Angkatan

Halaman ini menampilkandataalumni per angkatan sehingga dapat mempermudah admin untuk menganalisa data alumni

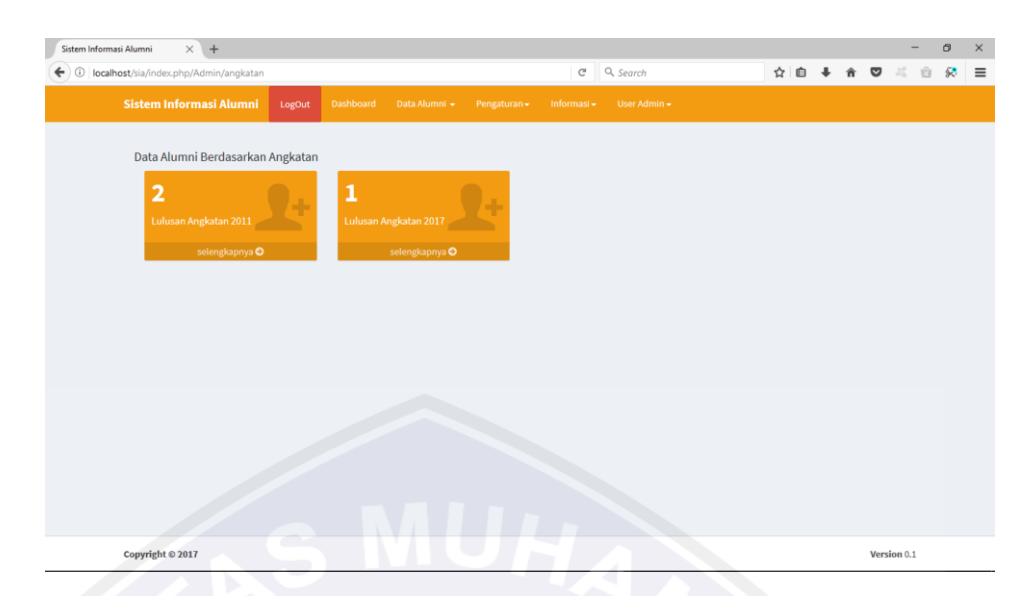

Gambar 4.5 Halaman Data Alumni Per Angkatan

```
Source Code :
<?php
if (!isset($ SESSION)) {
    session start();
}
include ('./conn/conn.php');
if (isset($ POST['loginButton'])) {
    $query = mysql query("SELECT * FROM pengguna
WHERE username = '" . $ POST['username'] . "' AND
password = '" . $ POST['password'] . "' AND
status pengguna = 'Aktif'", $conn) or
die(mysql error());
    $rows = mysql num rows($query);
    if ($rows > 0) {
        $row = mysql fetch array($query);
        $ SESSION['id'] = $row['id'];
        $ SESSION['username'] = $row['username'];
        $ SESSION['akses'] = $row['akses'];
        mysql query("UPDATE pengguna SET online =
'Y' WHERE id = '" . $row['id'] . "'");
        if ($row['akses'] == 'admin') {
           header("location:admin/index.php");
        } else {
            header("location:alumni/index.php");
    } else {
```

#### 6. Halaman Data Alumni Berdasarkan Pekerjaan

Halaman ini menampilkan data alumni berdasarkan pekerjaan sehingga dapat mempermudah admin untuk menganalisa data alumni

| Sistem Inform | nasi Alumni × +                     |           |             |                 |           |                 |              |      |               |         |          | -   | ٥   |   |
|---------------|-------------------------------------|-----------|-------------|-----------------|-----------|-----------------|--------------|------|---------------|---------|----------|-----|-----|---|
| ) 🛈   local   | lhost/sia/index.php/Admin/pekerjaan |           |             |                 |           | C               | Q. Search    |      | ☆自            | + 1     |          | 芯 1 | â 🖗 | , |
|               | Sistem Informasi Alumni             | LogOut Da | ashboard    | Data Alumni 👻   | Pengatura | n + Informasi + | User Admin 🗸 |      |               |         |          |     |     |   |
|               | Data Alumni Berdasarkan Pe          | ekeriaan  |             |                 |           |                 |              |      |               |         |          |     |     |   |
|               | 3                                   |           | 0           |                 | _         | 0               | ΞÆ.          | 0    |               |         | <u> </u> |     |     |   |
|               | Bekerja sebagai Karyawan Sw         | wasta     | Bekerja sel | bagai Wirausaha |           | Bekerja sebaga  |              | Beke | rja sebagai T |         |          |     |     |   |
|               | selengkapnya 🛇 🥖                    |           |             | selengkapnya 🛇  |           | selen           | ngkapnya 🛇   |      | selengk       | apnya 오 |          |     |     |   |
|               | 0                                   | 5         | 0           | 4               |           | 0               |              | 0    |               |         |          |     |     |   |
|               | Bekerja sebagai PNS                 |           | Bekerja sel | bagai BUMN      | 1         | Bekerja sebaga  |              | Beke | rja sebagai M |         |          |     |     |   |
|               | selengkapnya 🔾                      |           |             | selengkapnya 🛛  |           | seter           | ngkapnya 🖸   |      | selengk       | apnya 🔿 |          |     |     |   |
|               |                                     |           |             |                 |           |                 |              |      |               |         |          |     |     |   |
|               |                                     |           |             |                 |           |                 |              |      |               |         |          |     |     |   |
|               |                                     |           |             |                 |           |                 |              |      |               |         |          |     |     |   |
|               |                                     |           |             |                 |           |                 |              |      |               |         |          |     |     |   |
|               |                                     |           |             |                 |           |                 |              |      |               |         |          |     |     |   |
|               |                                     |           |             |                 |           |                 |              |      |               |         |          |     |     |   |

Gambar 4.6 Halaman Data Alumni Berdasarkan Pekerjaan

```
<?php
$queryAlumni = mysql_query("SELECT * FROM alumni
WHERE pengguna_id = '" . $_SESSION['id'] . "'");
$rowAlumni = mysql_fetch_array($queryAlumni);
$query = mysql_query("SELECT * FROM alumni WHERE
id = '" . $rowAlumni['id'] . "'");
$row = mysql_fetch_array($query);
if (isset($_POST['simpan'])) {
    $id = (isset($_POST['id']) ? $_POST['id'] :
    '');
    $nim = (isset($_POST['nim']) ? $_POST['nim']
: '');
    $nama = (isset($_POST['nama']) ?
$_POST['nama'] : '');
```

```
$alamat = (isset($_POST['alamat']) ?
$_POST['alamat'] : '');
$jurusan_id = (isset($_POST['jurusan_id']) ?
$_POST['jurusan_id'] : '');
$pengguna_id = (isset($_POST['pengguna_id'])
?
$_POST['pengguna_id'] : '');
$tahun_masuk = (isset($_POST['tahun_masuk'])
?
$_POST['tahun_masuk'] : '');
$tahun_lulus = (isset($_POST['tahun_lulus'])
?
$_POST['tahun_lulus'] : '');
$tanggal_lulus =
(isset($_POST['tanggal_lulus']) ?
$_POST['tanggal_lulus'] : '');
$ipk = (isset($_POST['ipk']) ? $_POST['ipk']
: '');
```

## 7. Halaman Statistik

Pada halaman ini menampilkan grafik alumni per angkatan dan grafik alumni berdasarkan pekerjaan.

|                          |                            |                    |                   |     | 2 |
|--------------------------|----------------------------|--------------------|-------------------|-----|---|
| Sistem Informasi Alumni  | LogOut Dashboard Data Alun |                    |                   |     |   |
|                          |                            |                    |                   |     |   |
| Data Lulusan Setiap Ang  | katan                      |                    |                   | - < | × |
| No. Antipatro            | Init alucan                | Inst Luducan Refs. | ted Lukean Wanita |     |   |
| 1 2011                   | 2                          | Jin Lolusar Pha    | Ji I              |     |   |
| 2 2017                   | 1                          |                    |                   |     |   |
|                          |                            |                    | - U               |     |   |
|                          |                            |                    |                   |     |   |
|                          |                            |                    |                   |     | _ |
| Grafik Lulusan Setiap An | gkatan                     |                    |                   |     | ж |
| Grafik Lulusan Setiap An | gkatan                     |                    |                   | -   | ж |
| Grafik Lulusan Setiap An | gkatan                     |                    | <b>*</b>          | -   | ж |
| Grafik Lulusan Setiap An | gkatan                     |                    | *                 |     | ж |
| Grafik Lulusan Setiap An | gkatan                     |                    | ×                 |     | ж |
| Grafik Lulusan Setiap An | gkatan                     |                    |                   |     | ж |
| Grafik Lulusan Setiap An | gkatan                     |                    | 0                 |     | И |
| Grafik Lulusan Setiap An | gkatan<br>2011             |                    | 2017              |     | ж |
| Grafik Lulusan Setiap An | gkatan<br>2011             |                    | 2017              |     | ж |

Gambar 4.7 Halaman Statistik

```
<!-- Main jumbotron for a primary marketing
message or call to action -->
<div class="jumbotron">
<div class="container">
<h1>Selamat Datang <small><strong><i><?php echo
$ SESSION['username']; ?></i>, </strong>di
```

```
Aplikasi SIAL (Sistem Informasi
Alumni) </small></hl>
<h3>STAIN PONOROGO</h3>
</div>
</div>
<div class="container">
<!-- Example row of columns -->
<div class="row">
<div class="col-lg-3 col-md-6">
<div class="panel panel-primary">
<div class="panel-heading">
<div class="row">
<div class="col-xs-3">
<i class="fa fa-graduation-cap fa-5x"></i>
</div>
<div class="col-xs-9 text-right">
<div class="huge">
<?php
                              $query =
mysgl query("SELECT COUNT(*) FROM alumni");
                              $row =
mysql fetch array($query);
                              echo $row[0];
mysql free result($query);
                              ?>
</div>
<div>Data Alumni</div>
\langle /div \rangle
</div>
</div>
<a href="./index.php?p=alumni">
<div class="panel-footer">
<span class="pull-left">Lihat Selengkapnya</span>
<span class="pull-right"><i class="fa fa-arrow-
circle-right"></i></span>
<div class="clearfix"></div>
</div>
</a>
</div>
\langle /div \rangle
```

#### 8. Halaman Tambah Data Informasi

Halaman ini digunakan oleh admin untuk menambah informasi mengenai lowongan pekerjaan atau yang lain.

| masi Alumni × +           |                          |          |             |   |           |   |   |     |   |   |   | _                | 0   |
|---------------------------|--------------------------|----------|-------------|---|-----------|---|---|-----|---|---|---|------------------|-----|
| host/sia/index.php/Berita |                          |          |             | C | Q, Search |   |   | ☆│値 | + | î | ◙ | $Z_0^{\ell} = 1$ | â : |
|                           | LogOut Dashboard         |          |             |   |           |   |   |     |   |   |   |                  |     |
|                           |                          |          |             |   |           |   |   |     |   |   |   | _                |     |
| Post Berita Terbaru       |                          |          |             |   |           |   |   |     |   |   |   |                  |     |
| Judul Postingan           |                          |          |             |   |           |   |   |     |   |   |   |                  |     |
|                           | * • • • • •              |          | 50 🕞 Source | e |           |   |   |     |   |   |   |                  |     |
| B I S I <sub>x</sub> 2= : | =   - ≲ -+ ≤   99 Styles | • Format | - ?         |   |           |   |   |     |   |   |   |                  |     |
|                           |                          |          |             |   |           |   |   |     |   |   |   |                  |     |
| Isi Berita                |                          |          |             |   |           |   |   |     |   |   |   |                  |     |
| Isi Berita                |                          |          |             |   |           |   |   |     |   |   |   |                  |     |
| Isi Berita                |                          |          |             |   |           |   |   |     |   |   |   |                  |     |
| Isi Berita                |                          |          |             |   |           |   |   |     |   |   |   |                  |     |
| Isi Berita                |                          |          |             |   |           |   |   |     |   |   |   |                  |     |
| Isi Bonta                 |                          |          |             |   |           |   |   |     |   |   | 4 |                  |     |
| Is Borita                 |                          |          |             |   |           | _ |   | _   |   |   |   | ł                |     |
| Passing<br>Daftar Berita  |                          |          |             |   |           | _ | _ |     |   |   | Å |                  |     |

#### Gambar 4.8 Halaman Tambah Data Informasi

```
<?php
if (isset($action) && $action == 'delete' && $id
! = ' - 1' \} \{
    $query = mysql query("DELETE FROM pengguna
WHERE id = '$id'", $conn) or die(mysql error());
    if ($query) {
       header("location:index.php?p=pengguna");
    }
}
?>
<div class="container">
<h1>Data Pengguna, <small>Pengelolaan Data
Pengguna</small><img
src="../images/icons/password.png" style="float:
right;" /></h1>
<hr/>
<a href="./index.php?p=pengguna-create"</p>
class="btn btn-default btn-sm">Tambah</a>
<?php
            $query = mysql query("SELECT * FROM
pengguna ORDER BY username ASC");
            while ($row =
mysql fetch array($query)) {
                ?>
<?php echo $row['username']; ?>
<?php echo $row['nama']; ?>
```

```
<?php echo $row['akses']; ?>
<?php echo $row['status pengguna']; ?>
<?php
                    if ($row['online'] ==
'Y') {
                        ?>
<span class="fa fa-check-circle-o"></span>
<?php
                    } else {
                        ?>
<span class="fa fa-clock-o"></span>
<?php
                    }
                    2>
<?php if ($row['username'] != 'unknown') { ?>
<span class="btn-group">
<a href="./index.php?p=pengguna-edit&id=<?php
echo $row['id']; ?>" class="btn btn-default btn-
```

#### 9. Halaman Jenis Pekerjaan

Halaman ini digunakan oleh admin untuk melihat, mengubah,

| 1 1        | 1   | 1 / / / / / | 1 .  |       | 1 •         |
|------------|-----|-------------|------|-------|-------------|
| monomboh   | don | manghanug   | data | 10110 | nolzoriggn  |
| піспаніран | uan | mengnabus   | uala | ICHIN | DENELIAAII. |
|            |     |             |      | J     | rj          |

| stem Informa | asi Alumni       | × +                |            |           |               | /              |                        | - 11                    | A       |    |   |     |    | -          | ٥ | 1 |
|--------------|------------------|--------------------|------------|-----------|---------------|----------------|------------------------|-------------------------|---------|----|---|-----|----|------------|---|---|
| D localh     | nost/sia/index.j | php/User/pekerjaan |            |           | $\sim$        |                | C) C                   | Q. Search               | 1       | 合自 | + | n C | 2  | ( <u>û</u> | 8 |   |
| 4            | Sistem Infe      | ormasi Alumni      | LogOut     | Dashboard | Data Alumni 🗕 | - Pengaturan - | Informasi <del>+</del> | User Admin <del>+</del> |         |    |   | /   |    |            |   |   |
|              | Data Lulu        | usan Berdasarkar   | n Pekerjaa | n         |               |                |                        |                         |         |    |   |     |    |            |   |   |
|              | + Tamba          | h Jenis Pekerjaan  |            |           |               |                |                        |                         |         |    |   |     |    |            |   |   |
|              | Daftar J         | lenis Pekerjaan    |            | 10        |               | 56             |                        | 2                       |         |    |   |     |    |            |   |   |
|              | Show 1           | 0 v entries        |            |           |               |                |                        |                         | Search: |    |   |     |    |            |   |   |
|              | No 👫             | Jenis Pekerjaan    |            |           |               |                | J† Aksi                |                         |         |    |   |     | 11 |            |   |   |
|              | 1                | Karyawan Swasta    |            |           |               |                | 8                      |                         |         |    |   |     |    |            |   |   |
|              | 2                | Wirausaha          |            |           |               |                | 8                      |                         |         |    |   |     |    |            |   |   |
|              | 3                | POLRI              |            |           |               |                | •                      |                         |         |    |   |     |    |            |   |   |
|              | 4                | TNI                |            |           |               |                | 8 6                    |                         |         |    |   |     |    |            |   |   |
|              | 5                | PNS                |            |           |               |                | •                      |                         |         |    |   |     |    |            |   |   |
|              | 6                | BUMN               |            |           |               |                | •                      |                         |         |    |   |     |    |            |   |   |
|              | 7                | BUMD               |            |           |               |                | <b>a</b> 0             |                         |         |    |   |     |    |            |   |   |
|              |                  |                    |            |           |               |                |                        |                         |         |    |   |     |    |            |   |   |

Gambar 4.9 Halaman Jenis Pekerjaan

```
Source Code :
```

```
<?php
$query = mysql query("SELECT * FROM pengguna
WHERE id = '" . $id . "'");
$row = mysql fetch array($query);
if (isset($ POST['simpan'])) {
    $id = (isset($ POST['id']) ? $ POST['id'] :
'');
    $username = (isset($ POST['username']) ?
$ POST['username'] : '');
    $password = (isset($ POST['password']) ?
$ POST['password'] : '');
    $nama = (isset($ POST['nama']) ?
$ POST['nama'] : '');
    $akses = (isset($ POST['akses']) ?
$ POST['akses'] : '');
    $status pengguna =
(isset ($ POST['status pengguna']) ?
$ POST['status pengguna'] : '');
    $online = 'T';
?>
<div class="container">
<form action="./index.php?p=pengguna-edit"
method="post" class="form-horizontal">
<h1>Tambah Data Pengguna</h1>
<hr/>
<fieldset>
<legend>Data Pengguna</legend>
<div class="form-group">
<label for="username" class="col-lg-2 control-
label">Username</label>
<div class="col-lg-4">
value="<?php echo $row['username']; ?>"
type="text" name="username" class="form-control"
id="username" placeholder="Username">
</div>
</div>
<div class="form-group">
<div class="col-lg-4">
<input value="<?php echo $row['password']; ?>"
type="password" name="password" class="form-
control" id="password" placeholder="Password">
</div>
</div>
```

#### 10. Halaman Edit Profil

Pada halaman ini *admin* bisa melakukan perubahan biodata dan *password* secara berkala.

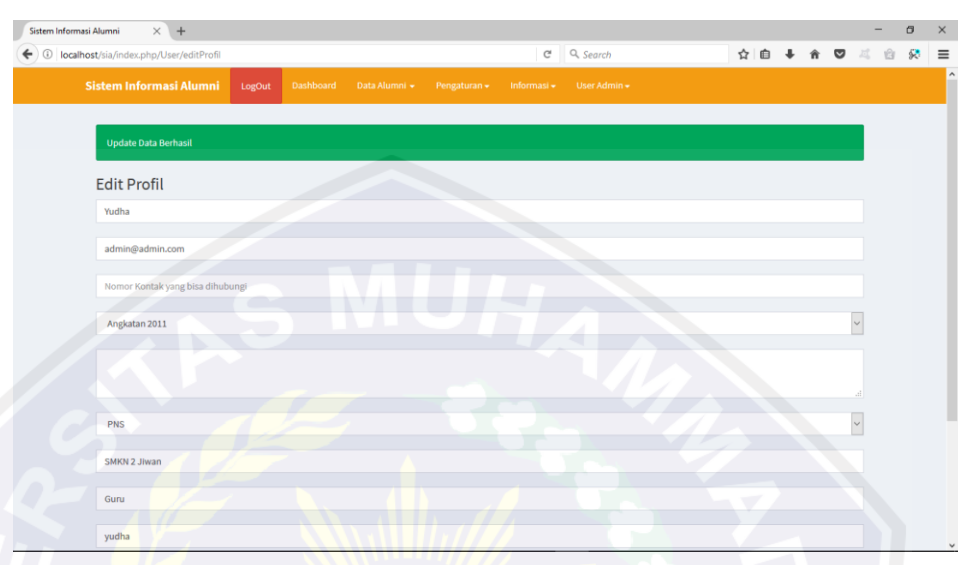

Gambar 4.10 Halaman Edit Profil

```
Source Code :
<?php
if (isset($ POST['ganti'])) {
    $passwordLama = $ POST['password lama'];
    if (trim($passwordLama) == "" ||
trim($ POST['password baru']) == "" ||
trim($ POST['password']) == "") {
        $msg = "Field password tidak boleh ada
yang kosong";
    } else {
        $queryPassword = mysql query("SELECT *
FROM pengguna WHERE username = '" .
$ SESSION['username'] . "' AND password = '" .
$passwordLama . "'");
        $rowsPassword =
mysql numrows($queryPassword);
        if ($rowsPassword > 0) {
            if ($ POST['password baru'] ==
$ POST['password']) {
                $queryUpdate =
mysql query("UPDATE pengguna SET password = '" .
$_POST['password'] . "' WHERE username = '" .
$ SESSION['username'] . "'");
```

```
$msg = "Password telah diganti
dengan sukses";
             } else {
                 $msg = "Pengulangan password
belum sama, silakan ulangi kembali";
        } else {
             $msg = "Password lama belum benar,
silakan ulangi kembali";
         ļ
}
?>
<div class="container">
<h1>Ganti Password</h1>
<hr/>
<?php
    if (isset($msq)) {
        ?>
<div class="alert alert-warning"><?php echo $msg;</pre>
?></div>
<?php
    ł
    ?>
```

## C. Pengujian *Black Box*

Dalam proses uji coba dengan metode *black box* juga dilakukan proses pembentukan scenario uji, penulis membuat batasan input dan hasil yang diharapkannya berbeda dengan setiap kasus. Batasan input untuk *textbox* tidak selalu bertipe data karakter.

1. Skenario Test Halaman Pendaftaran

Skenario pengujian ini untuk mengetahui apakah pengujian pada halaman pendaftaran bisa berjalan dengan baik tanpa memasukan semua data yang dibutuhkan, jika data terisi semua dan sesuai maka sistem akan mengarahkan ke halaman utama.

|   | N | Skenario  | Test Case                                                                                                    | Hasil yang  | Hasil                                                                 | Ket.  |
|---|---|-----------|----------------------------------------------------------------------------------------------------|-------------|-----------------------------------------------------------------------|-------|
|   | 0 | Pengujia  |                                                                                                    | Diharapkan  | Pengujian                                                             |       |
|   |   | n         |                                                                                                    |             |                                                                       |       |
|   | 1 | Tanpa     | A constraint (i)     Constraint (i)     Constraint (i)     Constraint (i)     Constraint (i)     Constraint (i)     Constraint (i)     Constraint (i)     Constraint (i)     Constraint (i)     Constraint (i)                                                                                                    | Sistem akan |                                                                       | Valid |
|   |   | memasuk   | I Carlos Carlos  | memberika   | i arassan<br>Magaalaa<br>Magaalaa<br>Magaalaa<br>Magaalaa<br>Magaalaa |       |
|   |   | an semua  | - MI                                                                                                    | n           |                                                                       |       |
|   |   | data yang | Э шс                                                                                                    | peringatan  |                                                                       |       |
|   |   | dibutuhk  |                                                                                                    |             |                                                                       |       |
|   | R | an        |                                                                                                    |             | <b>Y</b>                                                              |       |
|   | 2 | Data      | A constraint (b) constraint (c) constraint (c) cons | Sistem akan |                                                                       | Valid |
|   |   | terisi    |                                                                                                    | mengarahka  |                                                                       |       |
| 5 |   | semua     |                                                                                                    | n ke        |                                                                       |       |
|   | 5 | dan       |                                                                                                    | halaman     |                                                                       |       |
|   |   | sesuai    |                                                                                                    | utama       |                                                                       |       |

Tabel 4.1 Skenario Test Halaman Pendaftaran

# 2. Skenario Test Halaman Login Alumni

Skenario pengujian ini untuk mengetahui apakah pengujian pada halaman login bisa berjalan dengan baik tanpa memasukan username dan password, jika username dan password sesuai maka sistem akan mengarahkan ke halaman utama alumni.

|   | N | Skenario | Test Case                                                                                                    | Hasil yang  | Hasil                                          | Ket.  |
|---|---|----------|----------------------------------------------------------------------------------------------------|-------------|------------------------------------------------|-------|
|   | 0 | Pengujia |                                                                                                    | Diharapkan  | Pengujian                                      |       |
|   |   | n        |                                                                                                    |             |                                                |       |
|   | 1 | Tidak    |                                                                                                    | Sistem akan | Announce ( ) ( ) ( ) ( ) ( ) ( ) ( ) ( ) ( ) ( | Valid |
|   |   | memasuk  |                                                                                                    | memberika   |                                                |       |
|   |   | an       |                                                                                                    | n           |                                                |       |
|   |   | username | 5 m c                                                                                                    | peringatan  |                                                |       |
|   |   | dan      |                                                                                                    |             |                                                |       |
|   | R | password |                                                                                                    |             | · · ·                                          |       |
| 4 | 2 | Memasu   | n<br>market<br>Abduty<br>Abduty<br>Abd | Sistem akan |                                                | Valid |
|   |   | kan      |                                                                                                    | mengarahka  |                                                |       |
|   |   | password |                                                                                                    | n ke        |                                                |       |
|   | 5 | dan      |                                                                                                    | halaman     |                                                |       |
|   |   | username |                                                                                                    | utama       |                                                |       |
|   |   |          |                                                                                                    | alumni      |                                                |       |

Tabel 4.2 Skenario Test Halaman Login Alumni

# 3. Skenario Test Halaman Edit Password

Skenario pengujian ini untuk mengetahui apakah pengujian pada halaman edit password bisa berjalan dengan baik. Jika password kosong maka sistem akan memberikan pesan "Password Tidak Boleh Kosong", jika password diisi maka akan muncul pesan "Ganti Password Berhasil".

|   | Ν | Skenari | Test Case                                                                                                    | Hasil yang      | Hasil                                                                                                    | Ket.  |
|---|---|---------|----------------------------------------------------------------------------------------------------|-----------------|----------------------------------------------------------------------------------------------------|-------|
|   | 0 | 0       |                                                                                                    | Diharapkan      | Pengujian                                                                                                    |       |
|   |   | Penguji |                                                                                                    |                 |                                                                                                    |       |
|   |   | an      |                                                                                                    |                 |                                                                                                    |       |
|   | 1 | Jika    | A second contraction of the second contraction of the second contracti | Maka sistem     | Constraint and a second second s | Valid |
|   |   | passwor |                                                                                                    | akan            | urit are a second and a second area and a second area and a second area and a second area and a second area and                                                                                                    |       |
|   |   | d       | 5 11                                                                                                    | memberikan      |                                                                                                    |       |
|   |   | kosong  |                                                                                                    | pesan           |                                                                                                    |       |
|   |   |         |                                                                                                    | "Password       | V                                                                                                    |       |
|   |   |         |                                                                                                    | Tidak Boleh     |                                                                                                    |       |
|   |   |         |                                                                                                    | Kosong"         |                                                                                                    |       |
| - | 2 | Jika    |                                                                                                    | Maka akan       |                                                                                                    | Valid |
|   |   | passwor |                                                                                                    | muncul pesan    |                                                                                                    |       |
|   |   | d diisi |                                                                                                    | "Ganti Password |                                                                                                    |       |
|   |   |         |                                                                                                    | Berhasil"       |                                                                                                    |       |

Tabel 4.3 Skenario Test Halaman Edit Password

# VORO

# D. Pengujian Beta

# 1. Definisi

Pengujian beta adalah pengujian yang dilakukan secara objektif dengan kata lain pengujian ini adalah pengujian secara langsung di lapangan atau tempat dimana aplikasi yang dibuat diimplementasikan. Pengujian ini menggunakan kuisioner yang terdiri dari 7 pertanyaan dengan jumlah responden 10 orang, dengan menggunakan skala likert dengan skala 1 sampai 5.

| No | Keterangan    |
|----|---------------|
| 5  | Sangat Setuju |
| 4  | Setuju        |
| 3  | Cukup Setuju  |
| 2  | Kurang Setuju |
| 61 | Tidak Setuju  |

| Tabel | 4.4 | Tabel | Skala | Likert |
|-------|-----|-------|-------|--------|
|       |     |       |       |        |

Responden yang digunakan sebagai sampel berjumlah 10 orang. Persentase masing-masing jawaban dicari berdasarkan dari data hasil kuisioner dengan menggunakan rumus kuisioner :  $\mathbf{Y} = \mathbf{P}/\mathbf{Q} * \mathbf{100}$ 

# 2. Penilaian

a. Apakah sistem mudah digunakan?

| Pertanyaan | 1          |
|------------|------------|
|            | Pertanyaan |

| Penilaian     | Responden | Persentase (%) |
|---------------|-----------|----------------|
| Sangat Setuju | 0         | 0              |
| Setuju        | 6         | 60             |
| Cukup Setuju  | 4         | 40             |
| Kurang Setuju | 0         | 0              |
| Tidak Setuju  | 0         | 0              |
| Jumlah        | 10        | 100            |

Berdasarkan hasil persentase pada Tabel 4.2 maka dapat disimpulkan bahwa sebanyak 6 responden atau 60% mengatakan bahwa mereka setuju bahwa sistem mudah digunakan dan 4 atau 40% responden lainnya mengatakan cukup setuju. Sehingga secara keseluruhan sistem mudah digunakan.

b. Apakah sistem user friendly?

| Penilaian     | Responden | Persentase (%) |
|---------------|-----------|----------------|
| Sangat Setuju | 2         | 20             |
| Setuju        | 6         | 60             |
| Cukup Setuju  | 2         | 20             |
| Kurang Setuju | 0         | 0              |
| Tidak Setuju  | 0         | 0              |
| Jumlah        | 10        | 100            |

Tabel 4.6 Penilaian Pertanyaan 2

Berdasarkan hasil persentase pada Tabel 4.3 maka dapat disimpulkan bahwa sebanyak 2 responden atau 20% mengatakan bahwa mereka sangat setuju bahwa sistem *user friendly*, 6 responden atau 60% mengatakan setuju, dan 2 atau 20% responden lainnya mengatakan cukup setuju. Sehingga secara keseluruhan sistem *user friendly*.

c. Apakah sistem praktis dalam penggunaanya?

| Penilaian     | Responden | Persentase (%) |
|---------------|-----------|----------------|
| Sangat Setuju | 0         | 00             |
| Setuju        | 5         | 50             |
| Cukup Setuju  | 5         | 50             |
| Kurang Setuju | 0         | 00             |
| Tidak Setuju  | 0         | 0              |
| 5 Jumlah      | 10        | 100            |

Tabel 4.7 Penilaian Pertanyaan 3

Berdasarkan hasil persentase pada Tabel 4.4 maka dapat disimpulkan bahwa sebanyak 5 responden atau 50% mengatakan bahwa mereka setuju bahwa sistem praktis dalam penggunaanya, 5 responden atau 50% mengatakan cukup setuju. Sehingga secara keseluruhan sistem praktis dalam penggunaanya.

d. Apakah sistem fleksibel digunakan?

| Tabel 4.8 I | Penilaian | Pertanyaa | an 4 |
|-------------|-----------|-----------|------|
|-------------|-----------|-----------|------|

| Penilaian     | Responden | Persentase (%) |
|---------------|-----------|----------------|
| Sangat Setuju | 0         | 0              |
| Setuju        | 4         | 40             |
| Cukup Setuju  | 5         | 50             |
| Kurang Setuju | 1         | 10             |
| Tidak Setuju  | 0         | 0              |

| Jumlah | 10 | 100 |
|--------|----|-----|
|        |    |     |

Berdasarkan hasil persentase pada Tabel 4.5 maka dapat disimpulkan bahwa sebanyak 4 responden atau 40% mengatakan bahwa mereka setuju bahwa sistem fleksibel digunakan, 5 responden atau 50% mengatakan cukup setuju, dan 1 atau 10% responden lainnya mengatakan kurang setuju. Sehingga secara keseluruhan sistem fleksibel digunakan.

e. Apakah sistem bisa digunakan tanpa instruksi/petunjuk tertulis?

| Tabel 4.9 | Penilaian | Pertanyaan 5 |
|-----------|-----------|--------------|
|-----------|-----------|--------------|

| Penilaian     | Responden | Persentase (%) |
|---------------|-----------|----------------|
| Sangat Setuju | 3         | 30             |
| Setuju        | 6         | 60             |
| Cukup Setuju  | 1         | 10             |
| Kurang Setuju | 0         | 0              |
| Tidak Setuju  | 0         | 0              |
| Jumlah        | 10        | 100            |

Berdasarkan hasil persentase pada Tabel 4.6 maka dapat disimpulkan bahwa sebanyak 3 responden atau 30% mengatakan bahwa mereka sangat setuju bahwa sistem bisa digunakan tanpa instruksi/petunjuk tertulis, 6 responden atau 60% mengatakan setuju, dan 1 atau 10% responden lainnya mengatakan cukup setuju. Sehingga secara keseluruhan sistem bisa digunakan tanpa instruksi/petunjuk tertulis.

f. Saat menggunakan sistem, apakah terlihat adanya inkonsistensi?

| Penilaian     | Responden | Persentase (%) |
|---------------|-----------|----------------|
| Sangat Setuju | 0         | 0              |
| Setuju        | 0         | 0              |
| Cukup Setuju  |           | 10             |
| Kurang Setuju | 5         | 50             |
| Tidak Setuju  | 4         | 40             |
| Jumlah        | 10        | 100            |

Tabel 4.10 Penilaian Pertanyaan 6

Berdasarkan hasil persentase pada Tabel 4.7 maka dapat disimpulkan bahwa sebanyak 4 responden atau 40% mengatakan bahwa mereka tidak setuju bahwa sistem inkonsistensi, 5 responden atau 50% mengatakan kurang setuju, dan 1 atau 10% responden lainnya mengatakan cukup setuju. Sehingga secara keseluruhan sistem konsisten.

g. Apakah sistem memberikan pesan kesalahan ketika terjadi kesalahan saat menggunakan?

Tabel 4.11 Penilaian Pertanyaan 7

| Penilaian     | Responden | Persentase (%) |
|---------------|-----------|----------------|
| Sangat Setuju | 0         | 0              |

| Setuju        | 7  | 70  |
|---------------|----|-----|
| Cukup Setuju  | 2  | 20  |
| Kurang Setuju | 1  | 10  |
| Tidak Setuju  | 0  | 0   |
| Jumlah        | 10 | 100 |

Berdasarkan hasil persentase pada Tabel 4.8 maka dapat disimpulkan bahwa sebanyak 7 responden atau 70% mengatakan bahwa mereka setuju bahwa sistem memberikan pesan kesalahan ketika terjadi kesalahan saat menggunakan, 2 responden atau 20% mengatakan cukup setuju, dan 1 atau 10% responden lainnya mengatakan kurang setuju. Sehingga secara keseluruhan sistem memberikan pesan kesalahan ketika terjadi kesalahan saat menggunakan.